УТВЕРЖДЕН АВЛБ.00107-01 34 01-ЛУ

# КОНФИГУРИРОВАНИЕ МОДУЛЕЙ ВВОДА-ВЫВОДА EIS

Программное обеспечение Руководство оператора

АВЛБ.00107-01 34 01 Листов 26

Литера

#### АННОТАЦИЯ

В данном программном документе руководство оператора для работы с конфигуратором модулей ввода-вывода САУ ГПА. Тестовая программа используется в комплексе с пультом ремонта и настройки.

В разделе «Назначение программы», указаны сведения о назначении программы и информация, достаточная для понимания функций программы и ее эксплуатации.

В разделе «Условия выполнения программы» указаны условия, необходимые для выполнения программы.

В данном программном документе, в разделе «Выполнение программы», указана последовательность действий оператора, обеспечивающих загрузку, запуск, выполнение и завершение программы, приведено описание функций.

В разделе «Сообщения оператору» приведены тексты сообщений, выдаваемых в ходе выполнения программы, описание их содержания и соответствующие действия оператора (действия оператора в случае сбоя, возможности повторного запуска программы и т.п.).

Оформление программного документа «Руководство оператора» произведено по требованиям ЕСПД (ГОСТ 19.101-77<sup>1)</sup>, ГОСТ 19.103-77<sup>2)</sup>, ГОСТ 19.104-78\*<sup>3)</sup>, ГОСТ 19.105-78\*<sup>4)</sup>, ГОСТ 19.106-78\*<sup>5)</sup>, ГОСТ 19.505-79\*<sup>6)</sup>, ГОСТ 19.604-78\*<sup>7)</sup>).

<sup>&</sup>lt;sup>1)</sup> ГОСТ 19.101-77 ЕСПД. Виды программ и программных документов

<sup>&</sup>lt;sup>2)</sup> ГОСТ 19.103-77 ЕСПД. Обозначение программ и программных документов

<sup>&</sup>lt;sup>3)</sup> ГОСТ 19.104-78\* ЕСПД. Основные надписи

<sup>&</sup>lt;sup>4)</sup> ГОСТ 19.105-78\* ЕСПД. Общие требования к программным документам

<sup>&</sup>lt;sup>5)</sup> ГОСТ 19.106-78\* ЕСПД. Общие требования к программным документам, выполненным печатным способом

<sup>&</sup>lt;sup>6)</sup> ГОСТ 19.505-79\* ЕСПД. Руководство оператора. Требования к содержанию и оформлению

<sup>&</sup>lt;sup>7)</sup> ГОСТ 19.604-78\* ЕСПД. Правила внесения изменений в программные документы, выполненные печатным способом

# СОДЕРЖАНИЕ

| 1. НАЗНАЧЕНИЕ ПРОГРАММЫ                   | 4  |
|-------------------------------------------|----|
| 2. УСЛОВИЯ ВЫПОЛНЕНИЯ ПРОГРАММЫ           | 5  |
| 3. ВЫПОЛНЕНИЕ ПРОГРАММЫ                   | 6  |
| 3.1. Инсталляция программы                | 6  |
| 3.2. Запуск программы                     | 6  |
| 3.3. Выполнение программы                 | 7  |
| 3.3.1. Функции главного меню программы    | 7  |
| 3.3.1. Функции главного меню программы    | 8  |
| 3.3.2. Функции пункта меню Сервис         | 10 |
| 3.3.3. Функции формы тестирования модулей | 12 |
| 3.4. Завершение работы программы          | 24 |
| 4. СООБЩЕНИЯ ОПЕРАТОРУ                    | 25 |

### 1. НАЗНАЧЕНИЕ ПРОГРАММЫ

Тестовая программа конфигуратора модулей ввода-вывода САУ ГПА используется в комплексе с пультом ремонта и настройки.

Программа может работать на платформах Windows и Linux, взаимодействует с пультом посредством последовательного порта и адаптера "Moxa CP-114".

### 2. УСЛОВИЯ ВЫПОЛНЕНИЯ ПРОГРАММЫ

Для эффективной работы РАУ персональный компьютер должен иметь характеристики не хуже:

- процессор не ниже P-IV 2400;
- объем оперативного запоминающего устройства (ОЗУ), Мб, не менее 256;
- объем жесткого диска, Гб, не менее 40;
- видеокарта и монитор должны обеспечивать разрешение изображения на экране монитора не ниже 1024х768 точек;
- операционная система Windows-2000/ХР или Linux, с количеством цветов не менее 64000 (16 бит).

### 3. ВЫПОЛНЕНИЕ ПРОГРАММЫ

#### 3.1. Инсталляция программы

Программа инсталлируется путем копирования папки CMBB с файлами программы на локальный диск рабочей станции.

#### 3.2. Запуск программы

Запуск конфигуратора в работу осуществляется активизацией стартового файла cmbbqt.exe из рабочего каталога. При установке дистрибутива целесообразно для этого файла создать ярлык на рабочем столе.

Запустить программу можно двойным щелчком мыши на ярлыке.

Признаком правильного запуска конфигуратора является активизация формы конфигурации портов (рис. 1), которая отображается при каждом запуске программы.

| СМВВ. Конфи         | ігурация. ?                                                                                                    |
|---------------------|----------------------------------------------------------------------------------------------------|
| рация портов        |                                                                                                    |
| Линия 1:            | COM2 -                                                                                                    |
| Линия 2;            | COM3 🔻                                                                                                    |
| Скорость (бит/сек): | 230400 🔻                                                                                                    |
| Количество бит:     | 8 ≑                                                                                                    |
| Паритет:            | 0 🜩                                                                                                    |
| Стоп бит:           | 1 🔹                                                                                                    |
| Версия ПО:          | 5.0.0                                                                                                    |
| Запустить           | Отменить                                                                                                    |
|                     | СМВВ. Конфи<br>рация портов<br>Линия 1:<br>Линия 2:<br>Скорость (бит/сек):<br>Количество бит:<br>Паритет:<br>Стоп бит:<br>Версия ПО:<br>Запустить |

Рисунок 1

В данной форме настраивается необходимая конфигурация портов для работы с пультом. Кнопка "Запустить" вызывает событие для запуска главной формы программы.

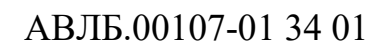

7

#### 3.3. Выполнение программы

#### 3.3.1. Функции главного меню программы

На рис. 2 представлена Основная форма программы.

| e.                                              | C         | MBB                        |                 | - • ×               |
|-------------------------------------------------|-----------|----------------------------|-----------------|---------------------|
| Файл Модули Сервис Помощь                       |           |                            |                 |                     |
| 🗟 🛰 🏶 • 🔆 🚦 🕯                                   | : 💷       |                            |                 |                     |
| № Внутренний Адрес Адре<br>Линии номер Адрес Не | с ПЛО Тип | Инвер- Усред-<br>сия нение | Версия<br>ПО ID | Резервный<br>модуль |
|                                                 |           |                            |                 |                     |
|                                                 |           |                            |                 |                     |
|                                                 |           |                            |                 |                     |
|                                                 |           |                            |                 | I                   |

#### Рисунок 2

На основной форме размещены меню с линейкой инструментов и таблица для отображения модулей.

Линейка инструментов слева на право:

поиск модулей,

калибровка,

настройка,

обнаружение модуля,

задание уставок,

включить индикацию,

выключить индикацию,

переменная индикация,

выход из программы.

Функции линейки инструментов дублируются в главном меню.

## 3.3.1. Функции главного меню программы

Результат операции "Поиск модулей" на рис. 3.

|            |                     |        |              |          | CM  | IBB           |                 |              |          |                     |
|------------|---------------------|--------|--------------|----------|-----|---------------|-----------------|--------------|----------|---------------------|
| Файл М     | одули Серви         | іс Пом | ощь          |          |     |               |                 |              |          |                     |
|            | . 🏶 🗕 🗄             | ž :    | : :          | <b>1</b> |     |               |                 |              |          |                     |
| №<br>Линии | Внутренний<br>номер | Адрес  | Адрес<br>Нех | пло      | Тип | Инвер-<br>сия | Усред-<br>нение | Версия<br>ПО | ID       | Резервный<br>модуль |
| 1          | 1                   | 7      | 0x07         | 0x6A0    | MAC | 0             | 1               | 02.02        | 81EBE814 | 0                   |
| 1          | 1                   | 15     | 0x0f         |          | РДС | 0             | 4               | 04.06        | ECD7E900 | 0                   |
| 1          | 1                   | 28     | 0x1c         |          | HBC | 0             | 1               | 04.06        | 4C990000 | 0                   |
| 1          | 1                   | 30     | 0x1e         |          | РДС | 0             | 8               | 04.06        | 743B0300 | 0                   |
| 2          | 2                   | 29     | 0x1d         |          | РДС | 0             | 8               | 04.06        | 72691300 | 0                   |
| 2          | 2                   | 31     | Ox1f         |          | HHC | 0             | 2               | 04.06        | 3D714800 | 0                   |
|            |                     |        |              |          | D   | 2             |                 |              |          |                     |

Рисунок 3

Результат операции "Калибровка" на рис. 4. Форма служит для настройки АЦП преобразователей.

|                                  | Ср.знач    | ение, Ма | Ср. квад                                                                                                    | цр. откл., M | la -<br>Всего измерений |
|----------------------------------|------------|----------|----------------------------------------------------------------------------------------------------|--------------|-------------------------|
|                                  | АЦП1:      | 0        | АЦП1:                                                                                                    | 0            | 30                      |
|                                  | АЦП2:      | 0        | АЦП2:                                                                                                    | 0            |                         |
|                                  | АЦПЗ:      | 0        | АЦПЗ:                                                                                                    | 0            | Период, мс:             |
|                                  | АЦП4:      | 0        | АЦП4:                                                                                                    | 0            | 100 -                   |
|                                  | АЦП5:      | 0        | АЦП5:                                                                                                    | 0            |                         |
|                                  | АЦП6:      | 0        | АЦП6:                                                                                                    | 0            | Измерить                |
|                                  | АЦП7:      | 0        | АЦП7:                                                                                                    | 0            |                         |
|                                  | АЦП8:      | 0        | АЦП8:                                                                                                    | 0            |                         |
| <ul> <li>4</li> <li>2</li> </ul> | Ma<br>0 Ma |          | <ul> <li>Ацп2</li> <li>Ацп3</li> <li>Ацп4</li> <li>Ацп5</li> <li>Ацп6</li> <li>Ацп7</li> <li>Ацп8</li> </ul> |              | Сбросить                |
| АЦП1:                            | 0          |          | цп5: 0                                                                                                    |              | 📃 Запись в файл         |
| АЦП2:                            | 0          | AL       | цпь: 0<br>IIII - 0                                                                                           | _            | Slave                   |
| ацпз:<br>АЦП4:                   | 0          | AL       |                                                                                                    |              | Контроль                |
|                                  |            |          | Возврат                                                                                                    |              |                         |

Результат операции "Настройка" на рис. 5. Форма предназначена для настройки рабочих параметров модулей.

| Адреса               |                  |
|----------------------|------------------|
| Адрес: 7             | Адрес НЕХ: 0x07  |
| Инверсия             | Резервный модуль |
| Линия                |                  |
| • Линия 1            | 🔘 Линия 2        |
| Число усреднений АЦП |                  |
| АЦП 1-2: 1 ▼         | АЦП 5-6: 1 🔻     |
| АЦП 3-4: 1 ▼         | АЦП 7-8: 1 ▼     |
| Записать             | Выйти            |

Рисунок 5

Результатом операции "Обнаружить модуль" является мигание светодиодов выбранного модуля в каркасе пульта.

Результат операции "Задать уставки" на рис. 6. В форме задаются значения уставок измеряемых параметров.

| Max   | Название уставки | 1in    |
|-------|------------------|--------|
| 1900  | К БЖ УТ К        | 1400   |
| 1900  | К ВЖ УТ К        | 1000   |
| 1900  | К Вибр ПОНГ К    | 1000   |
| 1900  | К Вибр ПОНВ К    | 1000   |
| 1900  | < вибр ЗОНГ <    | 1000   |
| 1900  | < вибр ЗОНВ <    | 1000   |
| 1900  | К Рав К          | 1000   |
| 1900  | < <              | 1000   |
| Выйти | ать Вы           | Записа |

Рисунок 6

Результатом операции "Включить" является включение постоянной индикации светодиодов на панели модуля.

Результатом операции "Выключить" является выключение постоянной индикации светодиодов на панели модуля.

Результатом операции "Переменно" является включение режима переменной индикации светодиодов на панели модуля.

#### 3.3.2. Функции пункта меню Сервис

Результатом операции "Синхронизировать" (рис. 7) является проверка внутренней синхронизации модулей.

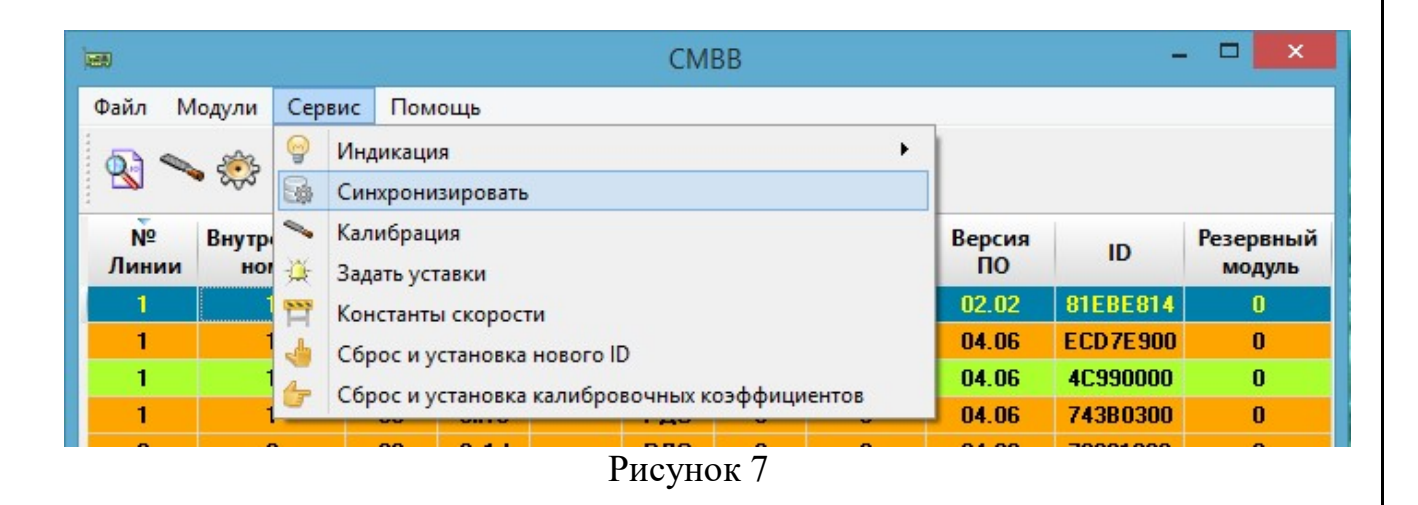

Результат операции "Константы скорости" на рис. 8. В форме настраиваются параметры изменения скорости сигналов.

Результатом операции "Сброс и установка нового ID" (рис. 9) является изменение ID модуля.

Результатом операции "Сброс калибровочных коэффициентов" (рис. 10) является сброс калибровочных коэффициентов.

11

| АЦП-1               |     | АЦП-5               |     |
|---------------------|-----|---------------------|-----|
| Скорость изменения: | 80  | Скорость изменения: | 80  |
| Время фиксации:     | 150 | Время фиксации:     | 150 |
| АЦП-2               |     | АЦП-6               |     |
| Скорость изменения: | 80  | Скорость изменения: | 80  |
| Время фиксации:     | 150 | Время фиксации:     | 150 |
| АЦП-З               |     | АЦП-7               |     |
| Скорость изменения: | 80  | Скорость изменения: | 80  |
| Время фиксации:     | 150 | Время фиксации:     | 150 |
| АЦП-4               |     | АЦП-8               |     |
| Скорость изменения: | 80  | Скорость изменения: | 80  |
| Время фиксации:     | 150 | Время фиксации:     | 150 |
| Записать            |     | Выйти               |     |

# Рисунок 8

|              |              |                  |                   |               |           | CM  | BB |       |              | -        |                     |
|--------------|--------------|------------------|-------------------|---------------|-----------|-----|----|-------|--------------|----------|---------------------|
| Файл Мо,     | дули С       | Сервис           | Пом               | ощь           |           |     |    |       | 202          |          |                     |
| <b>N</b>     | ÷            | Инд<br>Син       | икаци.<br>хрони   | я<br>зировать |           |     |    | •     |              |          |                     |
| № Е<br>Линии | Внутр<br>ног | 🋰 Калі<br>🍹 Зада | ибраці<br>ать уст | ия<br>авки    |           |     |    |       | Версия<br>ПО | ID       | Резервный<br>модуль |
| 1            | 1 🕿          | Кон              | станть            | скорост       | ги        |     |    |       | 02.02        | 81EBE814 | 0                   |
| 1            | 1.1          | - C6p            | осих              | тановка       | нового ІГ | )   |    |       | 04.06        | ECD7E900 | 0                   |
| 1            | 14           | - C6n            | 00 41             |               | калибро   |     |    | AUTOR | 04.06        | 4C990000 | 0                   |
| 1            | 1            | - Cop            | oc n y            | Становка      | калиоро   |     |    |       | 04.06        | 743B0300 | 0                   |
| 2            | 2            |                  | 29                | 0x1d          |           | РДС | 0  | 8     | 04.06        | 72691300 | 0                   |
| 2            | 2            |                  | 31                | Ox1f          |           | HHC | 0  | 2     | 04.06        | 3D714800 | 0                   |

## Рисунок 9

|                     |       |              |                          |                        |          | CMI       | BB      |       |              | -        | ×                   |
|---------------------|-------|--------------|--------------------------|------------------------|----------|-----------|---------|-------|--------------|----------|---------------------|
| Файл Модул          | и Сер | вис          | Пом                      | ощь                    |          |           |         |       |              |          |                     |
| R 🛰                 | 8     | Инди         | икаци                    | я                      |          |           |         | •     |              |          |                     |
| :<br>№ Вну<br>Линии | три 🔪 | Кали<br>Зада | крони<br>«брац<br>пъ уст | зировать<br>ия<br>авки |          |           |         |       | Версия<br>ПО | ID       | Резервный<br>модуль |
| 1                   | 1 🕾   | Конс         | станть                   |                        | ги       |           |         |       | 02.02        | 81EBE814 | 0                   |
| 1                   | 1.4   | Сбро         | осиу                     | становка               | нового І | <b>)</b>  |         |       | 04.06        | ECD7E900 | 0                   |
| 1                   | 14    | Cóp          | 00 11 1                  | CTAHORKA               | калибро  |           |         | AUTOR | 04.06        | 4C990000 | 0                   |
| 1                   | 10    | Cope         | осиу                     | Становка               | калиоро  | BOAHBIX K | оэффици |       | 04.06        | 743B0300 | 0                   |
| 2                   | 2     |              | 29                       | 0x1d                   |          | РДС       | 0       | 8     | 04.06        | 72691300 | 0                   |
| 2                   | 2     | :            | 31                       | Ox1f                   |          | HHC       | 0       | 2     | 04.06        | 3D714800 | 0                   |

Рисунок 10

#### 3.3.3. Функции формы тестирования модулей

Выберем технологический модуль. Для этого кликнем правой кнопкой мыши на выбранный модуль в таблице модулей. Кликнем левой кнопкой на пункт меню "Технологический модуль" (рис. 11). С левой стороны пункта меню отобразится «галочка» (чек бокс).

|                         |                     |        |              |                                                                            | CM                                                                      | IBB                                             |                  |              | -        | - 🗆 ×               |
|-------------------------|---------------------|--------|--------------|----------------------------------------------------------------------------|-------------------------------------------------------------------------|-------------------------------------------------|------------------|--------------|----------|---------------------|
| Файл <mark>М</mark>     | одули Серви         | іс Пом | ощь          |                                                                            |                                                                         |                                                 |                  |              |          |                     |
| 8                       | . 🏶 🔹 🖗             | ž :    | • •          | <u>.</u>                                                                   |                                                                         |                                                 |                  |              |          |                     |
| <mark>№</mark><br>Линии | Внутренний<br>номер | Адрес  | Адрес<br>Нех | пло                                                                        | Тип                                                                     | Инвер-<br>сия                                   | Усред-<br>нение  | Версия<br>ПО | ID       | Резервный<br>модуль |
| 1                       | 1                   | 7      | 0x07         | 0x6A0                                                                      | MAC                                                                     | 0                                               | 1                | 02.02        | 81EBE814 | 0                   |
| 1                       | 1                   | 15     | OxOf         |                                                                            | РДС                                                                     | 0                                               | 4                | 04.06        | ECD7E900 | 0                   |
| 1                       | 1                   | 28     | 0x1c         |                                                                            | HBC                                                                     | 0                                               | 1                | 04.06        | 4C990000 | 0                   |
| 1                       | 1                   | 30     | Ox1e         |                                                                            | РДС                                                                     | 0                                               | 8                | 04.06        | 743B0300 | 0                   |
| 2                       | 2                   | 29     | 0,-1 -       | Настрой                                                                    | ira uom                                                                 |                                                 | 0                | 04.00        | 73001200 | 0                   |
|                         |                     |        | • 🕼 / 🔆 🎦 👆  | Обнару:<br>Синхрон<br>Калибра<br>Задать у<br>Констан<br>Сброс и<br>Сброс и | жить мо<br>низиров<br>ация<br>иставки<br>пъі скор<br>установ<br>установ | дуль<br>ать<br>ости<br>вка нового<br>вка калибр | ID<br>ювочных ко | оэффициент   | гов      |                     |
|                         |                     |        | -            | Тест мо                                                                    | огически<br>дуля                                                        | и модуль                                        | РДС 726913       | 00           |          |                     |
|                         |                     |        |              |                                                                            |                                                                         |                                                 |                  |              |          |                     |
| ехнологи                | ческий модуль       |        |              |                                                                            |                                                                         |                                                 |                  |              |          |                     |

Рисунок 11

Далее – правой кнопкой мыши на выбранном модуле в таблице модулей вызовем меню и выберем пункт меню "Тест модуля" (рис. 12).

Откроется форма тестирования модулей (рис. 13). При этом программа выберет только те тесты, которые связаны с тестируемым модулем.

| АВЛБ.00107-01 34 01<br>Настройка модуля                                                                                                    | - 04.00                                                                                             |                                                                                                    |                                                                                                    |
|----------------------------------------------------------------------------------------------------|----------------------------------------------------------------------------------------------------|----------------------------------------------------------------------------------------------------|----------------------------------------------------------------------------------------------------|
| Настройка модуля                                                                                                    | 04.00                                                                                               |                                                                                                    |                                                                                                    |
| Настройка модуля                                                                                                    | 04.06                                                                                               | 4C990000                                                                                            | 0                                                                                                   |
| Of the second second se | 04.06                                                                                               | 743B0300                                                                                            | 0                                                                                                   |
| Оонаружить модуль                                                                                                    | 04.06                                                                                               | 72691300                                                                                            | 0                                                                                                   |
| Синхронизировать                                                                                                    | 04.06                                                                                               | 3D714800                                                                                            | 0                                                                                                   |
| Калибрация                                                                                                    |                                                                                                    |                                                                                                    |                                                                                                    |
| Задать уставки                                                                                                    |                                                                                                    |                                                                                                    |                                                                                                    |
| Константы скорости                                                                                                    |                                                                                                    |                                                                                                    |                                                                                                    |
| Сброс и установка нового ID                                                                                                    |                                                                                                    |                                                                                                    |                                                                                                    |
| Сброс и установка калибровочных коэффициентов                                                                                                    |                                                                                                    |                                                                                                    |                                                                                                    |
| Технологический модуль РДС 72691300                                                                                                    |                                                                                                    |                                                                                                    |                                                                                                    |
| Тест молуля                                                                                                    |                                                                                                    |                                                                                                    |                                                                                                    |
|                                                                                                    | Сорос и установка калиоровочных коэффициентов<br>Технологический модуль РДС 72691300<br>Тест модуля | Сорос и установка калиоровочных коэффициентов<br>Технологический модуль РДС 72691300<br>Тест модуля | Сорос и установка калиоровочных коэффициентов<br>Технологический модуль РДС 72691300<br>Тест модуля |

| бор тестов                                                                                                    | Окно тестирования | юдулей   |              |              |            |                 |      |
|----------------------------------------------------------------------------------------------------|-------------------|----------|--------------|--------------|------------|-----------------|------|
| апт.<br>Проверка внутренних таймеров<br>микроконтроллера                                                                                                    | CTADT             | CTOP.    | Готов        |              | бр<br>Нет  | Очистка         |      |
| ОС Проверка последовательного<br>порта UART1                                                                                                    | попыток в текуще  | м тесте: | 0 всего неуд | ачных:       | 0 Врем     | я выполнения: 0 | 0:00 |
| <ul> <li>Проверка светодиода "РАБОТА"</li> <li>Проверка последовательного порта UART0</li> <li>Проверка вывода сигналов KNO, AWO и ввода сигналов KNI и AWI</li> <li>Проверка светодиодов "ОТКАЗ1"</li> <li>и "ОТКАЗ2"</li> <li>Проверка канала FAIN1</li> <li>Проверка канала FAIN2</li> <li>Проверка узла ввода дискретных сигналов OK HBC</li> </ul> |                   |          | Режим о      | кидания выбо | ора теста! |                 |      |

## Рисунок 13

Выбор тестов производится из левого меню в виде списка (рис. 14). В окне тестирования отображаются краткое описание теста, результаты тестирования и команды, предписывающие выполнение операций тестирования (рис. 14-17).

14

| юбор тестов                                                                                                    | Окно тестирования мо | одулей         |              |           |           |                     |                   |
|----------------------------------------------------------------------------------------------------|----------------------|----------------|--------------|-----------|-----------|---------------------|-------------------|
| Проверка внутренних таймеров<br>микроконтроллера<br>Проверка последовательного                                                                                  | Старт                | Стоп           | Готов        | <b>Да</b> | E)<br>Her | <b>У</b><br>Очистка | <b>Б</b><br>Отчет |
| UQ nopta UART1                                                                                                    | попыток в текущем    | тесте:         | 0 всего неуд | ачных:    | 0         | Время выполнения:   | 00:00             |
|                                                                                                    | Нажмите кнопку "     | 'Старт" для за | пуска теста. |           |           |                     |                   |
| Проверка вывода сигналов КNO,<br>AWO и ввода сигналов KNI и AWI<br>Проверка сетодиодов "ОТКАЗ1"<br>и "ОТКАЗ2"<br>Проверка канала FAIN1<br>Проверка канала FAIN2 | Нажмите кнопку "     | "Старт" для за | пуска теста. |           |           |                     |                   |

## Рисунок 14

| но тестирования м                                                                                   | одулей                                                                             | SA CONTRACTOR                                                                              | 0                                                     |            | ~         |                     | -     | 1 |
|----------------------------------------------------------------------------------------------------|------------------------------------------------------------------------------------|--------------------------------------------------------------------------------------------|-------------------------------------------------------|------------|-----------|---------------------|-------|---|
| Старт                                                                                               | Стоп                                                                               | Готов                                                                                      | <b>Ę</b> D<br>Да                                      | ¢<br>F     | ет<br>Іет | <b>У</b><br>Очистка | Отчет |   |
| опыток в текущем                                                                                    | тесте:                                                                             | 0 всего неуд                                                                               | ачных:                                                | 0          | Bpe       | мя выполнения:      | 00:22 |   |
| этом тесте провер<br>ажмите кнопку<br>ест запущен!                                                  | инется узел ввод<br>"Старт" для з                                                  | да дискретных сигл<br>запуска теста.<br>Стор <sup>11</sup> пля пресы                       | налов ОК. Тест (                                      | остоит и.  | з неаколь | ких шагов.          |       |   |
| этом тесте провер<br>ажмите кнопку<br>ест запущен!<br>ы можете нажа<br>ожалуйста, у<br>ажмите кнопи | аяется узел ввод<br>"Старт" для з<br>ть клавишу "С<br>остановите 3<br>ку "Готов" д | да дискретных сигл<br>запуска теста.<br>Стоп'' для преры<br>30В на трансф<br>цля продолжен | налов ОК. Тест (<br>вания теста<br>оорматоре.<br>ния. | состоит и. | з несколь | ких шагов.          |       |   |

Рисунок 15

15

| МУ<br>Старт                                                                                                 | Сто                                                                                         | <b>)</b>                                                                            | Готов                                                                                             |                                                                                        | Да                                                     |                             | <b>Е</b> р<br>Нет |                                              | <b>УВ</b><br>Очистка | а   |      | <b>М</b><br>Отчет |   |
|----------------------------------------------------------------------------------------------------|---------------------------------------------------------------------------------------------|-------------------------------------------------------------------------------------|---------------------------------------------------------------------------------------------------|----------------------------------------------------------------------------------------|--------------------------------------------------------|-----------------------------|-------------------|----------------------------------------------|----------------------|-----|------|-------------------|---|
| ыток в текуш                                                                                                | цем тесте:                                                                                  |                                                                                     | всего                                                                                             | о неудачн                                                                              | ых:                                                    | 0                           |                   | Время                                        | выполнен             | ия: | 01:5 | 8                 | - |
| оверка узла<br><i>ом тесте про</i><br>кмите кноп<br>т запущен!<br>можете наз<br>Калуйста,                   | ввода ди<br>веряется уз<br>ку "Старт"<br>жать клав<br>, УСТАНОВ                             | скретны<br><i>ел ввода ,</i><br>'для зап<br>ишу "Сто<br>вите 301                    | х сигнало<br><i>дискретны</i><br>ускатес<br>оп''дляп<br>В натра                                   | ов ОК НВО<br>их сигнало<br>та.<br>рерыван<br>ансфори                                   | <i>в ОК. Тес</i><br>ия теста<br>маторе                 | т состои<br>1               | т <i>из н</i> е   | скольки.                                     | х шагов.             |     |      |                   |   |
| оверка узла<br>он тесте про<br>кмите кноп<br>т запущен!<br>можете наз<br>жалуйста,<br>жмите кно             | ввода дик<br><i>веряется уз</i><br>ку "Старт"<br>жать клав<br>, установ<br>опку "Гот        | скретны:<br><i>ел ввода ,</i><br>для зап<br>ишу "Сто<br>вите 301<br>гов" для<br>Соо | х сигнало<br>дискретны<br>уска тес<br>оп'' для п<br>В на тра<br>а продол<br>стояние               | ов ОК НВС<br>их сигнало<br>та.<br>рерыван<br>ансфори<br>лжения<br>а диско              | в <i>ОК. Тео</i><br>ия теста<br>маторе<br>етных        | т состои<br>1<br>СИГНА      | лов <sup>–</sup>  | скольки.                                     | x waros.             |     |      |                   |   |
| оверка узла<br>он тесте про<br>кмите кноп<br>т запущен!<br>можете наз<br>жалуйста,<br>жмите кно<br>ТМ       | ввода дик<br>веряется уз<br>ку "Старт"<br>жать клав<br>, установ<br>опку "Гот<br>0 0        | ел бвода),<br>для зап<br>ишу "Сто<br>вите 300<br>гов" для<br>Соо<br>0               | х сигнало<br>дискретны<br>ускатес<br>ускатес<br>оп'' для п<br>В натра<br>продол<br>стояние<br>0 0 | ов ОК НВО<br>их сигнало<br>та.<br>рерыван<br>ансфори<br>лжения<br>о (                  | в <i>ОК. Тео</i><br>ия теста<br>маторе<br>етных<br>о о | т состои<br>э<br>сигна<br>о | лов 7<br>0        | <i>скольки.</i><br>Г <b>М и О</b><br>0 0     | х шагов.<br>IK<br>0  | 0   | 0    | 0                 |   |
| оверка узла<br>он тесте про<br>кмите кноп<br>т запущен!<br>можете на:<br>жалуйста,<br>жмите кно<br>ТМ<br>ОК | ввода дик<br>веряется уз<br>ку "Старт"<br>жать клав<br>, устаное<br>опку "Гот<br>0 0<br>0 0 | скретны:<br>ел ввода,<br>для зап<br>ишу "Сто<br>вите 301<br>гов" для<br>Соо<br>0    | х сигнало<br>дискретны<br>уска тес<br>оп'' для п<br>В на тра<br>а продол<br>стояние<br>0 0<br>0 0 | ов ОК НВО<br>их сигнало<br>та.<br>рерыван<br>ансфор<br>лжения<br>а дискр<br>0 (<br>0 ( | ия теста<br>маторе<br>етных<br>) 0                     | т состои<br>а<br>сигна<br>о | лов 7<br>0        | <del>скольки.</del><br>Г <b>М и О</b><br>0 0 | х шагов.<br>IK<br>0  | 0   | 0    | 0                 |   |

Рисунок 16

| Старт                                                              |                                        | Стоп                                             |                                                     | Готов                                              | 1                                                            | Да                                       |                                    | <b>E</b> D<br>Нет     |                              | <b>У</b><br>Очистка |              | Отчет        |
|--------------------------------------------------------------------|----------------------------------------|--------------------------------------------------|-----------------------------------------------------|----------------------------------------------------|--------------------------------------------------------------|------------------------------------------|------------------------------------|-----------------------|------------------------------|---------------------|--------------|--------------|
| пыток в тек                                                        | ущей ог                                | перации:                                         |                                                     | 1                                                  | всего неу                                                    | дачных:                                  |                                    | 0                     | Врем                         | выполн              | ения: (      | 03:01        |
| т запущен<br>можете на                                             | !<br>ажать                             | клавишу                                          | "Стоп"                                              | для п                                              | рерыван                                                      | ия теста                                 | a                                  |                       |                              |                     |              |              |
| т запущен<br>можете на<br>жалуйста<br>жмите кн                     | и<br>жать<br>а, уста<br>юпку           | клавишу<br>ановит<br>"Готов                      | "Стоп"<br>е 30В н<br>для п                          | для п<br>на тр<br>продо                            | ансфорг<br>лжения                                            | ия теста<br>иаторе                       | а                                  | B TM                  | иОК                          |                     |              |              |
| т запущен<br>можете на<br>жалуйста<br>жмите кн                     | и<br>эжать<br>а, уста<br>юпку<br>о     | клавишу<br>ановит<br>"Готов                      | "Стоп"<br>е 30В н<br>для п<br>Состоя                | <b>для п</b><br>на тр<br>продо<br><b>яние</b><br>0 | арерыван<br>ансфорг<br>лжения<br>дискре                      | ия теста<br>иаторе<br>тных с             | а<br>:<br>:игнало<br>0 0           | B TM                  | и ОК<br>0                    | 0 0                 | 0            | 0            |
| т запущен<br>можете на<br>жалуйста<br>жмите кн<br>ТМ<br>ОК         | и ста<br>жать<br>а, уста<br>юпку<br>0  | клавишу<br>ановит<br>"Готов<br>0 0               | стоп"<br>е 30В н<br>для п<br>Состоя<br>1            | <b>для п</b><br>на тр<br>продо<br><b>яние</b><br>0 | арерыван<br>ансфорг<br>лжения<br><b>дискре</b><br>0 0<br>0 0 | ия теста<br>1аторе<br><b>тных с</b><br>0 | а<br>сигнало<br>0 0<br>0 0         | в <b>ТМ</b><br>0<br>0 | и ОК<br>0<br>0               | 0 0                 | 0            | 0            |
| т запущен<br>можете на<br>жалуйста<br>жмите кн<br>ТМ<br>ОК<br>Вход | е<br>жать<br>а, уста<br>юпку<br>0<br>0 | клавишу<br>ановит<br>"Готов<br>0 0<br>0 0<br>2 3 | "Стоп"<br>е 30В н<br>для п<br>Состоя<br>1<br>1<br>4 | для п<br>на тр<br>продо<br>яние<br>0<br>0<br>5     | ансфорг<br>лжения<br><b>дискре</b><br>0 0<br>0 0<br>6 7      | ия теста<br>иаторе<br>тных с<br>0<br>8   | а<br>сигнало<br>0 0<br>0 0<br>9 10 | в ТМ<br>0<br>0<br>11  | <mark>и ОК</mark><br>0<br>12 | 0 0<br>0 0<br>13 14 | 0<br>0<br>15 | 0<br>0<br>16 |

Рисунок 17

### Результаты тестирования выводятся в таблицу (рис. 18).

| но тестирования мод                                                                                                    | дулей                                                                  |                                       |                   |          |       |                      |                       |   |
|----------------------------------------------------------------------------------------------------|------------------------------------------------------------------------|---------------------------------------|-------------------|----------|-------|----------------------|-----------------------|---|
| Старт                                                                                                    | Стоп                                                                   | Готов                                 | Да                | бу<br>Не | р     | <b>УВ</b><br>Очистка | Отче                  | т |
| опыток в текущем т                                                                                                    | есте:                                                                  | 7 всего неуд                          | ачных:            | 1        | Время | выполнения           | : 04:27               |   |
| ажмите кнопку<br>(лите илет про                                                                                                    | у "Готов" д<br>верка!                                                  | ля продолжен                          | ия.               |          |       |                      |                       |   |
| ажмите кнопку<br>{дите идет про                                                                                                    | у "Готов" д<br>верка!                                                  | Ревульта                              | ия.               | ровани   | a     |                      |                       | _ |
| ажмите кнопку<br>Кдите идет про<br>Попыток                                                                                                    | у "Готов" д<br>верка!                                                  | ля продолжен<br>Ревульта              | иия.<br>аты тести | ровани   | я     |                      | 7                     |   |
| ажмите кнопку<br>Кдите идет про<br>Попыток<br>Провалов                                                                                            | у "Готов" д<br>верка!                                                  | ля продолжен<br>Ревульта              | иия.<br>аты тести | ровани   | я     |                      | 7                     |   |
| ажмите кнопку<br>Кдите идет про<br>Іопыток<br>Іровалов<br>Іет ответа технолог                                                                     | у "Готов" д<br>верка!<br>ического моду                                 | ля продолжен<br>Ревульта<br>ля        | ия.<br>аты тести  | ровани   | я     |                      | 7<br>1<br>0           |   |
| ажмите кнопку<br>Кдите идет про<br>Іопыток<br>Іровалов<br>Іет ответа технолог<br>Іет ответа объекта                                               | у "Готов" д.<br>верка!<br>ического моду<br>контроля                    | ля продолжен<br>Ревульта<br>ля        | ия.<br>аты тести  | ровани   | я     |                      | 7<br>1<br>0<br>0      |   |
| ажмите кнопку<br>Кдите идет про<br>Іопыток<br>Іровалов<br>Іет ответа технолог<br>Іет ответа объекта<br>Іет ответа технолог                        | у "Готов" д.<br>верка!<br>чческого моду<br>контроля<br>чческого РДС I  | ля продолжен<br>Результа<br>ля        | ия.<br>аты тести  | ровани   | я     |                      | 7<br>1<br>0<br>0<br>0 |   |
| ажмите кнопку<br>Кдите идет про<br>Попыток<br>Провалов<br>Чет ответа технолог<br>Чет ответа объекта<br>Чет ответа технолог<br>Эшибка установки "С | у "Готов" д.<br>верка!<br>ического моду<br>контроля<br>гического РДС I | ля продолжен<br>Ревульта<br>ля<br>N15 | ия.               | ровани   | я<br> |                      | 7<br>1<br>0<br>0<br>0 |   |

Рисунок 18

Результаты тестирования экспортируются в документ "Open Office" (рис. 19). Рекомендуется хранить отчеты в каталоге основной программы в папке "Reports", которая создается при инсталляции программы.

|                            |                         |                      |                        |                      |               | AD             | JIĐ.(           | 010             | /-01  | 34 0  | 1     |       |       |       |      |    |
|----------------------------|-------------------------|----------------------|------------------------|----------------------|---------------|----------------|-----------------|-----------------|-------|-------|-------|-------|-------|-------|------|----|
| Провер                     | рка у                   | /зла                 | BBO                    | да ді                | искре         | тны            | сиг             | нало            | в ОК  | НВС   |       |       |       |       |      |    |
| В этом<br>из неск<br>Нажми | и тес<br>сольк<br>те кн | сте<br>tux u<br>нопн | прое<br>иагос<br>ку "С | веряе<br>в.<br>старт | тся у<br>"для | /зел е<br>запу | веода<br>Иска т | а диск<br>теста | pemi  | ных с | игнал | 106 C | K. Te | cm co | ocmo | um |
| Тест за                    |                         | ш                    |                        |                      |               |                |                 |                 |       |       |       |       |       |       |      |    |
| Вымоз                      | жете                    | Hay                  | кать                   | кпан                 | MIIIV         | "Сто           | n" nr           | а пр            | епы   | ания  | Tec   | га    |       |       |      |    |
| Пожалу<br>Нажми            | уйст<br>текн            | а, у<br>ноп          | стан<br>ку "Г          | овито                | е 30В<br>"для | на т<br>прод   | рано<br>10лж    | форм<br>ения    | атор  | e.    |       |       |       |       |      |    |
|                            |                         |                      |                        | (                    | Состоя        | ание д         | искре           | тных            | СИГНа | лов Т | МиО   | ĸ     |       |       |      |    |
| TM (                       | 0                       | 0                    | 0                      | 0                    | 0             | 0              | 0               | 0               | 0     | 0     | 0     | 0     | 0     | 0     | 1    | 0  |
| OK (                       | 0                       | 0                    | 0                      | 0                    | 0             | 0              | 0               | 0               | 0     | 0     | 0     | 0     | 0     | 0     | 1    | 0  |
| Зход                       | 1                       | 2                    | 3                      | 4                    | 5             | 6              | 7               | 8               | 9     | 10    | 11    | 12    | 13    | 14    |      | 16 |
| тажми<br>Кдите             | иде                     | тпр                  | овер                   | отов<br>ока!         | для           | прод           | цолж            | ения            |       |       |       |       |       |       |      |    |
|                            |                         |                      |                        |                      | P             | езул           | ьтать           | л тес           | тиро  | вания | R     |       |       |       |      |    |
| юпыто                      | ок                      |                      |                        |                      |               |                |                 | 1               |       |       |       |       |       |       |      |    |
| ровал                      | IOB                     |                      |                        |                      |               |                |                 | 1               |       |       |       |       |       |       |      |    |
|                            | зета                    | техн                 | юлог                   | ичес                 |               | иодул          | я               | 0               |       |       |       |       |       |       |      |    |
|                            | вета (                  | 00Ъ                  | екта                   | контр                | роля          |                | 14 5            | 0               |       |       |       |       |       |       |      |    |
|                            | sera                    | Texe                 |                        | ичес                 | KOLO P        | дст            | CIN             | 0               |       |       |       |       |       |       |      |    |
| Ошибка                     |                         | ано                  | вки                    |                      |               |                |                 | 1               |       |       |       |       |       |       |      |    |
|                            | а при                   |                      | вері                   | кеси                 | нало          | в              |                 | 1               |       |       |       |       |       |       |      |    |

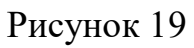

Тестирование модуля для записи и чтения дискретных сигналов блока РДС осуществляется выбором соответствующего модуля из контекстного меню, как показано на рис. 20.

Далее отобразится форма для проверки РДС (рис. 21).

Модулей РДС можно добавлять произвольное количество, выше описанным способом (рис. 22).

18

|            |                     |                                                                                |                                                                    |                                                          | CN                     | IBB           |                 |                     |          | ×                   |
|------------|---------------------|--------------------------------------------------------------------------------|--------------------------------------------------------------------|----------------------------------------------------------|------------------------|---------------|-----------------|---------------------|----------|---------------------|
| Файл М     | Іодули Серв         | ис Пом                                                                         | ощь                                                                | <b>3</b>                                                 |                        |               |                 |                     |          |                     |
| №<br>Линии | Внутренний<br>номер | Адрес                                                                          | Адрес<br>Нех                                                       | пло                                                      | Тип                    | Инвер-<br>сия | Усред-<br>нение | Версия<br>ПО        | ID       | Резервный<br>модуль |
| 1          | 1                   | 15                                                                             | 0x0f                                                               |                                                          | РДС                    | 0             | 4               | 04.06               | EB480000 | 0                   |
| 1          | 2 🦂                 | Настро                                                                         |                                                                    |                                                          |                        |               |                 | 14.06               | 743B0300 | 0                   |
| 1          | 2                   | Обизра                                                                         | ика моду                                                           |                                                          |                        |               |                 | )4.06               | 4C990000 | 0                   |
| 1          | 1                   | Обнару                                                                         | ужить мо                                                           | дуль                                                     |                        |               |                 | ) <mark>4.06</mark> | 80481C00 | 0                   |
| 2          | 1                   | Синхро                                                                         | онизиров                                                           | ать                                                      |                        |               |                 | ) <mark>4.06</mark> | 0A515C00 | 0                   |
| 2          | 1                   | • Калибр                                                                       | рация                                                              |                                                          |                        |               |                 | )4.06               | BAFDC000 | 0                   |
| 2          | 2 😕                 | Задать                                                                         | уставки                                                            |                                                          |                        |               |                 | )4.06               | 72691300 | 0                   |
|            |                     | Конста<br>Сброс<br>Сброс<br>Технол<br>Тест мо<br>Тест мо<br>Тест мо<br>Тест мо | нты скор<br>и устаної<br>огически<br>одуля<br>одуля РД<br>одуля РД | ости<br>вка нової<br>вка калиб<br>ій модул<br>С<br>С+ННС | го ID<br>бровочні<br>ь | ых коэффи     | щиентов         |                     |          |                     |

Рисунок 20

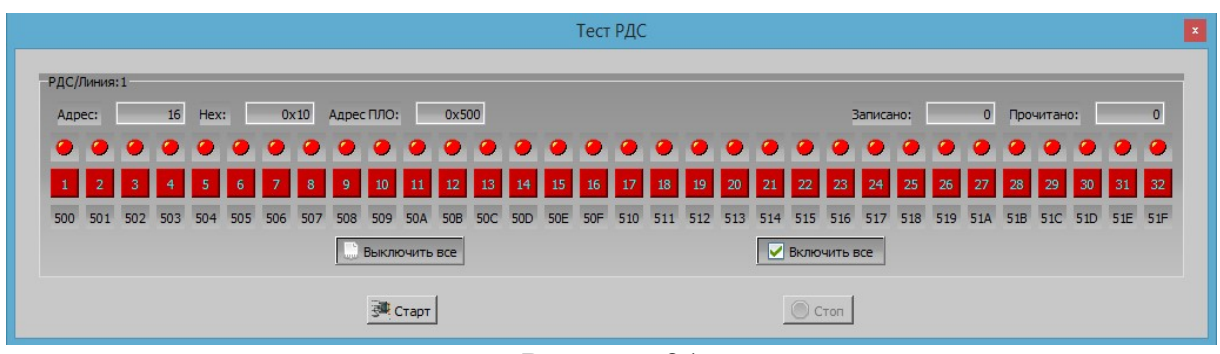

Рисунок 21

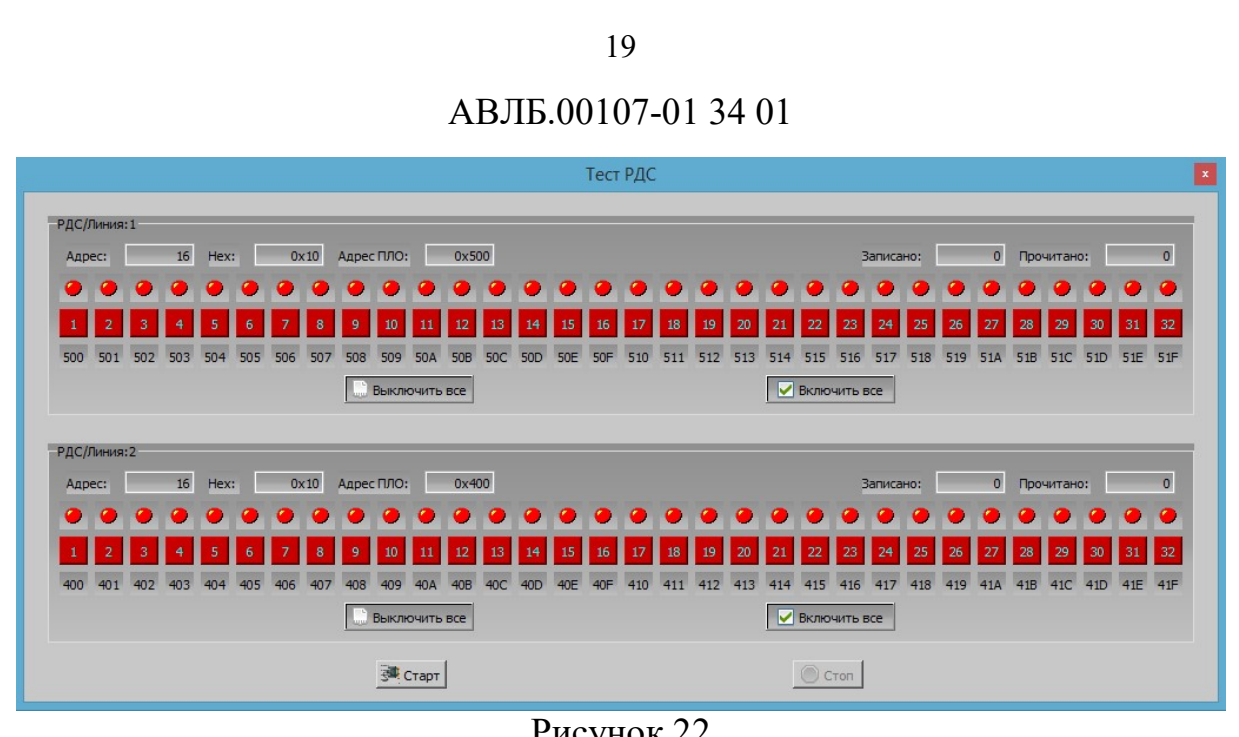

Рисунок 22

Для запуска проверки чтения записи нажмем кнопку "Старт". Для записи дискретной информации выбираем любые кнопки и нажимаем. После нажатия кнопки, над ней должен отобразиться значок светодиода зеленого цвета (рис. 23).

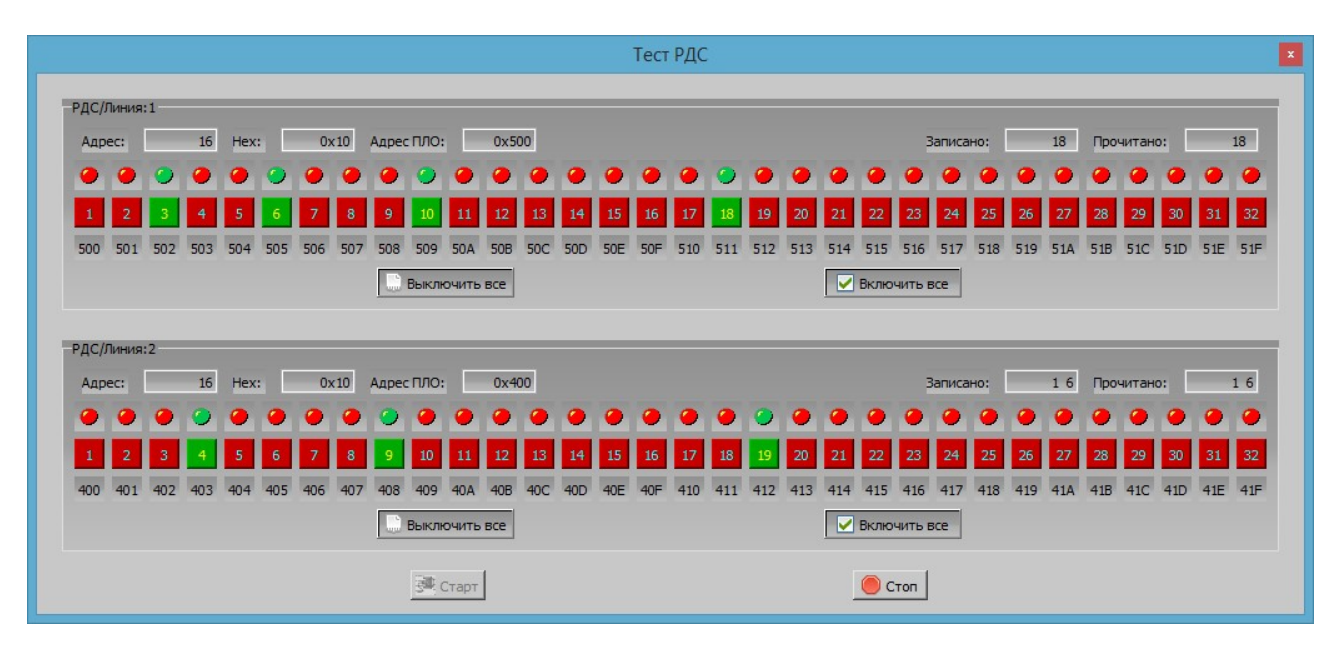

Рисунок 23

Номер на кнопке обозначает номер дискретного входа. Под кнопкой отображаются символы адреса дискретного входа. Кнопки "Включить все" (рис. 24) и "Выключить все" управляют всеми кнопками одновременно.

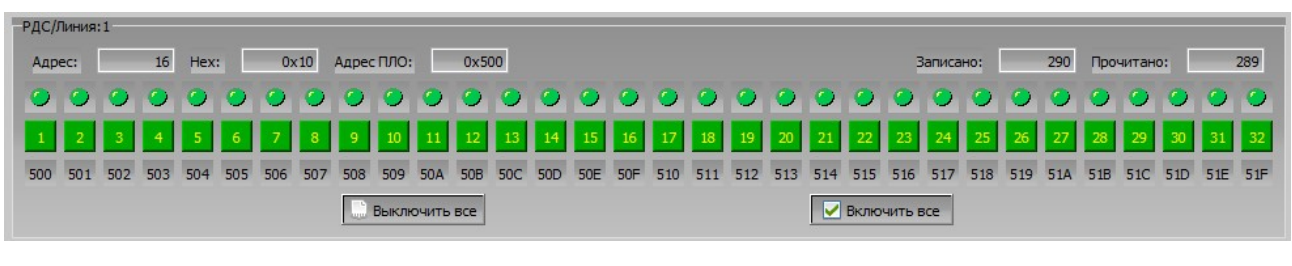

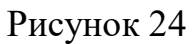

Выбор программного модуля для записи и чтения дискретных сигналов блоков РДС и ННС производится из контекстного меню, как показано на рис. 25. В данной операции производится запись в РДС, а чтение происходит из ННС.

| <b>100</b>  |                     |         |                                              |                                                        | CN                                          | IBB                       |                 |              | -        | . 🗆 🗙               |
|-------------|---------------------|---------|----------------------------------------------|--------------------------------------------------------|---------------------------------------------|---------------------------|-----------------|--------------|----------|---------------------|
| Файл М      | Іодули Серви        | іс Помі | ощь                                          | -                                                      |                                             |                           |                 |              |          |                     |
| Nº<br>Линии | Внутренний<br>номер | Адрес   | Адрес<br>Нех                                 | пло                                                    | Тип                                         | Инвер-<br>сия             | Усред-<br>нение | Версия<br>ПО | ID       | Резервный<br>модуль |
| 1           | 1                   | 15      | 0x0f                                         |                                                        | РДС                                         | 0                         | 4               | 04.06        | EB480000 | 0                   |
| 1           | 2                   | 16 🚕    | Hacro                                        |                                                        |                                             |                           |                 |              | 74380300 | 0                   |
| 1           | 2                   | 28 000  | nacip                                        | оика мод                                               | уля                                         |                           |                 |              | 4C990000 | 0                   |
| 1           | 1                   | 31 🎽    | Обнар                                        | ужить мо                                               | одуль                                       |                           |                 |              | 80481C00 | 0                   |
| 2           | 1                   | 5       | Синхр                                        | онизиро                                                | вать                                        |                           |                 |              | 0A515C00 | 0                   |
| 2           | 1                   | 16      | Калиб                                        | рация                                                  |                                             |                           |                 |              | BAFDC000 | 0                   |
| 2           | 2                   | 17 英    | Задать                                       | уставки                                                |                                             |                           |                 |              | 72691300 | 0                   |
|             |                     |         | Конста<br>Сброс<br>Сброс<br>Технол<br>Тест м | анты скор<br>и устано<br>и устано<br>погическ<br>юдуля | рости<br>овка ново<br>овка кали<br>ий моду. | ого ID<br>ібровочны<br>ль | іх коэффиц      | иентов       |          |                     |
|             |                     | S       | Тест м                                       | одуля РД                                               | ļC                                          |                           |                 |              |          |                     |
|             |                     | V       | Тест м                                       | одуля РД                                               | IC+HHC                                      |                           |                 |              |          |                     |

Рисунок 25

21

#### АВЛБ.00107-01 34 01

Далее отобразится форма для проверки РДС и ННС (рис. 26).

|             |        |      |     |      |       |      |              |       |     |     |      | Tec   | т РД   | C + ł | HHC |       |     |          |      |        |     |       |     |     |     |       |      |     |    |
|-------------|--------|------|-----|------|-------|------|--------------|-------|-----|-----|------|-------|--------|-------|-----|-------|-----|----------|------|--------|-----|-------|-----|-----|-----|-------|------|-----|----|
| РДС/Линия:1 | _      | -    | -   | -    | -     | -    | -            | -     | -   | -   | -    | -     | _      | -     | -   | -     | -   | -        | -    | -      | -   | -     | -   | -   | -   | -     | -    | -   |    |
| Адрес:      | 16 H   | lex: | (   | 0×10 | Адрес | пло: |              | 0x500 | нно | :   | выбо | р мод | /ля HH | IC 🔽  | Лин | ия: [ | 1 ≑ | ]        |      |        | За  | писан | o:  |     | 0 П | рочит | ано: |     | 0  |
| • • •       | • •    | •    | 0   | •    | •     | 0    | •            | 0     | ۲   | 0   | •    | •     | •      | 0     | 0   | 0     | ۲   | •        | •    | 0      | •   | •     | •   | 0   | 0   | •     | •    | 0   | 0  |
| 1 2         | 3 4    | 5    | 6   | 7    | 8     | 9    | 10           | 11    | 12  | 13  | 14   | 15    | 16     | 17    | 18  | 19    | 20  | 21       | 22   | 23     | 24  | 25    | 26  | 27  | 28  | 29    | 30   | 31  | 32 |
| 500 501 5   | 02 503 | 504  | 505 | 506  | 507   | 508  | 509          | 50A   | 50B | 50C | 50D  | 50E   | 50F    | 510   | 511 | 512   | 513 | 514      | 515  | 516    | 517 | 518   | 519 | 51A | 51B | 51C   | 51D  | 51E | 51 |
|             |        |      |     |      |       |      | Выклю        | очить | все |     |      |       |        |       |     |       |     | <b>~</b> | Вклю | нить в | ice |       |     |     |     |       |      |     |    |
|             |        |      |     |      |       |      | 5 <b>8 c</b> | тарт  |     |     |      |       |        |       |     |       |     |          | ) c  | топ    |     |       |     |     |     |       |      |     |    |
|             |        |      |     |      |       |      |              |       |     |     |      |       |        |       |     |       |     |          |      |        |     |       |     |     |     |       |      |     |    |

Рисунок 26

В данной операции можно добавить только один модуль. Для выбора ННС служит раскрывающийся список (рис. 27), где в первой позиции обозначено "Выбор модуля ННС". Для выбора нужного модуля, его выбираем из списка и устанавливаем номер линии.

|                  |       |          |          |     |     |      |          |          |           |           |           |           |                    | Tec                       | г РД(                 | C + H | HC        |           |           |           |       |           |           |           |           |           |           |           |           |           |           |
|------------------|-------|----------|----------|-----|-----|------|----------|----------|-----------|-----------|-----------|-----------|--------------------|---------------------------|-----------------------|-------|-----------|-----------|-----------|-----------|-------|-----------|-----------|-----------|-----------|-----------|-----------|-----------|-----------|-----------|-----------|
| РДС/Ли<br>Адрес: | иния: | 1        | 16 H     | ex: |     | 0x10 | Адрес    | : ПЛО:   |           | 0x500     | HHC       | C:        | Выбо               | р мод у                   | ля НН                 | IC 🔽  | ] Лин     | ия: 🗄     | 1 🔹       | ]         |       |           | За        | писан     | o:        |           | 0 П       | рочит     | ано:      |           | C         |
| •                | •     | 0        | •        | •   | •   | •    | 0        | •        | •         | •         | •         | 0         | Выбо<br>ННС<br>ННС | рмоду<br>Адрес:<br>Адрес: | ля HH<br>0x1f<br>0x05 | IC    | •         | •         | •         | •         | •     | •         | •         | •         | •         | 0         | •         | 0         | 0         | •         | 0         |
| 500              | 501   | 3<br>502 | 4<br>503 | 5   | 505 | 506  | 8<br>507 | 9<br>508 | 10<br>509 | 11<br>50A | 12<br>50B | 13<br>50C | 14<br>50D          | 15<br>50E                 | 16<br>50F             | 510   | 18<br>511 | 19<br>512 | 20<br>513 | 21<br>514 | 515   | 23<br>516 | 24<br>517 | 25<br>518 | 26<br>519 | 27<br>51A | 28<br>51B | 29<br>51C | 30<br>51D | 31<br>51E | 32<br>51F |
|                  |       |          |          |     |     |      |          |          | Выклн     | очить     | все       |           |                    |                           |                       |       |           |           |           |           | Включ | нить в    | ce        |           |           |           |           |           |           |           |           |
|                  |       |          |          |     |     |      |          |          | 5         | Старт     |           |           |                    |                           |                       |       |           |           |           |           | () c· | топ       |           |           |           |           |           |           |           |           |           |

Рисунок 27

Для проверки нажимаем кнопку "Старт". Операции по выбору ННС и линии можно делать при запущенной проверке (рис. 28).

|       |       |     |      |      |     |      |       |     |       |       |     |     |      | Tec   | т РД( | 2 + F | HC    |     |     |          |          |        |     |       |     |     |      |       |      |     |     |
|-------|-------|-----|------|------|-----|------|-------|-----|-------|-------|-----|-----|------|-------|-------|-------|-------|-----|-----|----------|----------|--------|-----|-------|-----|-----|------|-------|------|-----|-----|
| РДС/Л | Пиния | :1  |      |      |     |      |       |     |       |       |     | -   |      |       |       | _     | 1 -   |     |     | -        |          |        | _   |       |     |     |      |       |      |     |     |
| Адрес | c:    | -   | 16 H | lex: | -   | 0x10 | Адрес |     | -     | 0x50  | нн  |     | HHC. | Адрес | 0x05  |       | ј Лин | ия: | 2 - |          | -        |        | 38  | писан | 0:  | 2   | 88 N | рочит | ано: | -   | 288 |
| -     | -     | -   | -    | 2    | _   | _    | 2     | -   | -     | 2     | -   | -   | -    | -     | -     | -     | -     | -   | -   | -        | -        | -      | -   | -     | -   | -   | -    | -     | -    | -   | -   |
| 1     | 2     | 3   | 4    | 5    | 6   | 7    | 8     | 9   | 10    | 11    | 12  | 13  | 14   | 15    | 16    | 17    | 18    | 19  | 20  | 21       | 22       | 23     | 24  | 25    | 26  | 27  | 28   | 29    | 30   | 31  | 32  |
| 500   | 501   | 502 | 503  | 504  | 505 | 506  | 507   | 508 | 509   | 50A   | 50B | 50C | 50D  | 50E   | 50F   | 510   | 511   | 512 | 513 | 514      | 515      | 516    | 517 | 518   | 519 | 51A | 51B  | 51C   | 51D  | 51E | 51F |
|       |       |     |      |      |     |      |       |     | Выклн | очить | все |     |      |       |       |       |       |     |     | <b>~</b> | Вклю     | нить в | sce |       |     |     |      |       |      |     |     |
|       |       |     |      |      |     |      |       |     | 500 ( | Старт | ]   |     |      |       |       |       |       |     |     |          | <b>o</b> | топ    |     |       |     |     |      |       |      |     |     |
|       |       |     |      |      |     |      |       |     |       |       |     |     | Ρı   | 1CV   | ИС    | юκ    | 28    |     |     |          |          |        |     |       |     |     |      |       |      |     |     |

Номер на кнопке обозначает номер дискретного входа. Под кнопкой отображаются символы адреса дискретного входа. Кнопки "Включить все" (рис. 29) и "Выключить все" управляют всеми кнопками одновременно.

|       |       |     |      |     |     |      |       |     |       |       |     |     |       | Tec    | г РД( | C + F | HC  |       |     |         |      |        |     |       |     |     |      |       |      |     |      |
|-------|-------|-----|------|-----|-----|------|-------|-----|-------|-------|-----|-----|-------|--------|-------|-------|-----|-------|-----|---------|------|--------|-----|-------|-----|-----|------|-------|------|-----|------|
| рдс/л | иния: | 1   |      |     | -   |      | -     | -   |       | -     |     | -   |       | -      | -     |       |     |       |     |         | -    | -      | -   | -     |     | -   |      | -     |      | -   | -    |
| Адрес | :     |     | 16 H | ex: | (   | 0x10 | Адрес | пло |       | 0x500 | нно | ::  | HHC / | Адрес: | 0x05  | •     | Лин | ия: [ | 2 + | -       |      |        | За  | писан | ю:  | 20  | 93 N | рочит | ано: |     | 2093 |
| 0     | 0     | 0   | 0    | 0   | 0   | 0    | 0     | 0   | 0     | 0     | 0   | 0   | 9     | 0      | 0     | 0     | 0   | 0     | 0   | 0       | 0    | 0      | 0   | 0     | 0   | 0   | 0    | 0     | 0    | 0   | 0    |
| 1     | 2     | 3   | 4    | 5   | 6   | 7    | 8     | 9   | 10    | 11    | 12  | 13  | 14    | 15     | 16    | 17    | 18  | 19    | 20  | 21      | 22   | 23     | 24  | 25    | 26  | 27  | 28   | 29    | 30   | 31  | 32   |
| 500   | 501   | 502 | 503  | 504 | 505 | 506  | 507   | 508 | 509   | 50A   | 50B | 50C | 50D   | 50E    | 50F   | 510   | 511 | 512   | 513 | 514     | 515  | 516    | 517 | 518   | 519 | 51A | 51B  | 51C   | 51D  | 51E | 51F  |
|       |       |     |      |     |     |      |       |     | Выкли | очить | все |     |       |        |       |       |     |       |     | <b></b> | Вклю | нить в | sce |       |     |     |      |       |      |     |      |
|       |       |     |      |     |     |      |       |     | Land  |       | i   |     |       |        |       |       |     |       |     |         |      |        |     |       |     |     |      |       |      |     |      |

Рисунок 29

Программа ведет логи команд обмена с модулями (рис. 30). Лог файлы находятся в каталоге "Log" в папке нахождения основной программы. Каталог "Log" создается автоматически и его можно удалять при необходимости.

|                   |                | portT                                   | ests. | log — Блон | кнот   |          | -    |   |
|-------------------|----------------|-----------------------------------------|-------|------------|--------|----------|------|---|
| Файл Правка Форма | ат Вид         | Справка                                 |       |            |        |          |      |   |
| Порт СОМЗ открыт  | ;;Пт мар       | 25 11                                   | :15:  | 07 2016    |        |          |      | ^ |
| Порт СОМ2 открыт  | ;;Пт мар       | 25 11                                   | :15:  | 07 2016    |        |          |      |   |
| Запись СОМЗ;1d (  | 06 23          | ;Пт мар                                 | 25    | 11:16:59   | 2016   |          |      |   |
| Запись СОМЗ;1d 8  | 81 ff          | ff ff                                   | ff    | 9а ;Пт     | мар 25 | 11:16:59 | 2016 |   |
| Чтение COM3;9d 8  | 84 21          | ;Пт ма                                  | 25    | 11:16:59   | 2016   |          |      |   |
| Запись СОМ2;1с 1  | 10 2c          | ;Пт мар                                 | 25    | 11:16:59   | 2016   |          |      |   |
| Чтение СОМ2;9с 1  | 14 00          | 00 00                                   | 00    | b0 ;Пт     | мар 25 | 11:16:59 | 2016 |   |
| Запись СОМЗ;1d 8  | 81 00          | 00 00                                   | 00    | 9е ;Пт     | мар 25 | 11:16:59 | 2016 |   |
| Чтение СОМЗ;9d 8  | 84 21          | ;Пт мар                                 | 25    | 11:16:59   | 2016   |          | 1    |   |
| Запись СОМЗ;1d 8  | 81 03          | 00 00                                   | 00    | а1 ;Пт     | мар 25 | 11:18:03 | 2016 |   |
| Чтение COM3;9d 8  | 84 21          | ;Пт ма                                  | p 25  | 11:18:03   | 2016   |          |      |   |
| Запись СОМ2;1с 1  | 10 2c          | ;Пт ма                                  | p 25  | 11:18:04   | 2016   |          |      |   |
| Чтение СОМ2;9с 1  | 14 01          | 00 00                                   | 00    | b1 ;Пт     | мар 25 | 11:18:04 | 2016 |   |
| Запись СОМЗ;1d 8  | 81 Oc          | 00 00                                   | 00    | аа ;Пт     | мар 25 | 11:18:04 | 2016 |   |
| Чтение COM3;9d 8  | 84 21          | ;Пт мар                                 | 25    | 11:18:04   | 2016   |          |      |   |
| Запись СОМ2;1с 1  | 10 2c          | ;Пт мар                                 | 25    | 11:18:05   | 2016   |          |      |   |
| Чтение СОМ2;9с 1  | 14 02          | 00 00                                   | 00    | b2 ;IIT    | мар 25 | 11:18:05 | 2016 |   |
| Запись СОМЗ;10 8  | 81 30          | 00 00                                   | 00    | ce ;IIT    | мар 25 | 11:18:05 | 2016 |   |
| Чтение СОМЗ;90 8  | 84 21          | ;IIT Map                                | 25    | 11:18:05   | 2016   |          |      |   |
| Запись СОМ2;1с 1  | 10 2c          | ;IIT Map                                | 25    | 11:18:06   | 2016   | 44 40 00 | 2046 |   |
| Чтение СОМ2;9с    | 14 04          | 00 00                                   | 00    | 64 ;IIT    | мар 25 | 11:18:06 | 2016 |   |
| Запись СОМЗ;10 8  | 81 00          | 00 00                                   | 00    | Se ;IIT    | мар 25 | 11:18:06 | 2016 |   |
| Чтение СОМЗ;90 8  | 84 ZI          | ;IIT Ma                                 | 25    | 11:18:06   | 2016   |          |      |   |
| Januch COM2;1C    | 10 20          | ;IIT Ma                                 | 0 25  | 11:18:0/   | 2010   | 11.10.07 | 2010 |   |
| Чтение COMZ;9C    | 14 00          | 00 00                                   | 00    | Do ;IIT    | Map 25 | 11:10:07 | 2010 |   |
| Januch COM3;10 0  | 00 10          | 00 20                                   | - 25  | al ;IIT    | Map 25 | 11:10:07 | 2010 |   |
| Атение СОМЗ;90 С  | 04 ZI          | JIT Ma                                  | 20 20 | 11:10:0/   | 2010   |          |      |   |
|                   | 14 10          |                                         | 00    | 11:10:00   | 2010   | 11.10.00 | 2016 |   |
| Parene COM2;9C    | 14 10<br>91 00 | 00 00                                   | 00    |            | Map 25 | 11.10.00 | 2010 |   |
|                   | 84 21          | · UT MO                                 | 25    | 11.12.02   | Map 25 | 11:10:00 | 2010 |   |
| Banke COM2:1c     | 10 20          | , Пт ма                                 | 25    | 11.10.00   | 2010   |          |      |   |
|                   | 1/ 20          | 00 00                                   | 00    | 40 · D+    | Man 25 | 11.18.08 | 2016 |   |
| Sanuch COM2:1d    | 81 00          | 30 00                                   | 00    | CΘ · Πτ    | Map 25 | 11.18.08 | 2010 |   |
|                   | 84 21          | · Пт ма                                 | 1 25  | 11.18.08   | 2016   | 11.10.00 | 2010 |   |
| Запись СОМ2.1с    | 10 20          | .Пт ма                                  | 25    | 11.18.00   | 2016   |          |      |   |
| Sume conz, ic     | 10 20          | , , , , , , , , , , , , , , , , , , , , | 25    | 11.10.09   | 2010   |          |      | ~ |

Рисунок 30

Информацию о программе и разработчиках (рис. 31) можно посмотреть через пункт пеню «Помощь» подпункт «О программе».

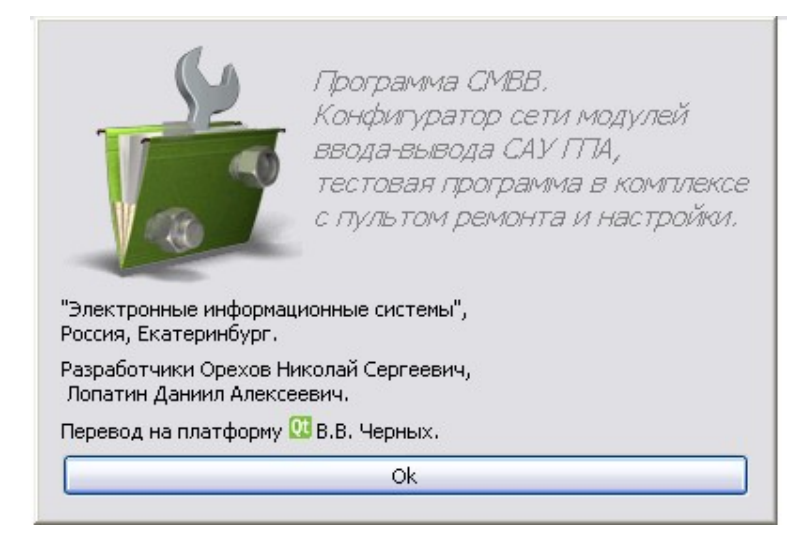

Рисунок 31

#### 3.4. Завершение работы программы

Для завершения работы программы необходимо нажать на кнопку в виде крестика «Х» в правом верхнем углу окна.

Завершить работу программы можно, нажав «Выход» в меню «Файл» или щелкнуть правой кнопкой мыши по значку программы на «Панели задач» и в контекстном меню выбрать «Закрыть».

Так же, находясь в данном окне, можно просто нажать комбинацию клавиш «Alt»+«F4», и окно будет закрыто.

## 4. СООБЩЕНИЯ ОПЕРАТОРУ

Попытка применить команду, при отсутствии выделенного модуля в таблице генерируется соответствующее сообщение (рис. 32).

| щение 🛛 🔀                          |
|------------------------------------|
| Не выбрана строка в таблице!<br>ОК |
|                                    |

Рисунок 32

Для устранения необходимо выбрать строку с таблице, щелкнув левой клавишей манипулятора «мышь» и повторить действие, которое привело к возникновению ошибки.

# ЛИСТ РЕГИСТРАЦИИ ИЗМЕНЕНИЙ

|          | He              | омера лист      | ов (стран | ищ)                 | Всего                           |          | Входящий<br>№ сопрово-         |       |      |
|----------|-----------------|-----------------|-----------|---------------------|---------------------------------|----------|--------------------------------|-------|------|
| Изм.     | изменен-<br>ных | заменен-<br>ных | новых     | аннулиро-<br>ванных | листов<br>(страниц) в<br>докум. | № докум. | дительного<br>докум. и<br>дата | Подп. | Дата |
|          |                 |                 |           |                     |                                 |          |                                |       |      |
|          |                 |                 |           |                     |                                 |          |                                |       |      |
|          |                 |                 |           |                     |                                 |          |                                |       |      |
|          |                 |                 |           |                     |                                 |          |                                |       |      |
|          |                 |                 |           |                     |                                 |          |                                |       |      |
|          |                 |                 |           |                     |                                 |          |                                |       |      |
|          |                 |                 |           |                     |                                 |          |                                |       |      |
|          |                 |                 |           |                     |                                 |          |                                |       |      |
|          |                 |                 |           |                     |                                 |          |                                |       |      |
|          |                 |                 |           |                     |                                 |          |                                |       |      |
|          |                 |                 |           |                     |                                 |          |                                |       |      |
|          |                 |                 |           |                     |                                 |          |                                |       |      |
|          |                 |                 |           |                     |                                 |          |                                |       |      |
|          |                 |                 |           |                     |                                 |          |                                |       |      |
|          |                 |                 |           |                     |                                 |          |                                |       |      |
|          |                 |                 |           |                     |                                 |          |                                |       |      |
|          |                 |                 |           |                     |                                 |          |                                |       |      |
|          |                 |                 |           |                     |                                 |          |                                |       |      |
|          |                 |                 |           |                     |                                 |          |                                |       |      |
|          |                 |                 |           |                     |                                 |          |                                |       |      |
|          |                 |                 |           |                     |                                 |          |                                |       |      |
|          |                 |                 |           |                     |                                 |          |                                |       |      |
|          |                 |                 |           |                     |                                 |          |                                |       |      |
|          |                 |                 |           |                     |                                 |          |                                |       |      |
| <u> </u> |                 |                 |           |                     |                                 |          |                                |       |      |
|          |                 |                 |           |                     |                                 |          |                                |       |      |